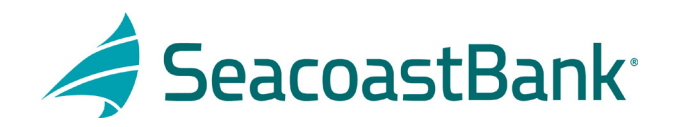

## HOW TO DECISION ACH POSITIVE PAY EXCEPTIONS

After logging into Seacoast Bank online banking follow this path:

- 1. Treasury Services
- 2. Positive Pay/ACH Rpt
- 3. Click on Exceptions
- 4. Highlight item to be decisioned
- 5. Review transaction information
- 6. Choose decision of Pay or Return
- 7. Click Submit Decisions

|   | Treasury Services      | 3<br>Exceptions                                                                                                    |
|---|------------------------|----------------------------------------------------------------------------------------------------|
|   | Positive Pay/ACH Rpr 2 | ennen v (0, met                                                                                                    |
| 3 |                        | Account Name: ABC Company<br>Paid Date: 1/25/2022<br>Description: Emack Management, Bill com, Emack<br>Management L,LC Bill.com 016ACI,XYX23F512 Inv<br>#1<br>Company ID: 1204895317 |
|   |                        | Submit Decisions                                                                                                    |

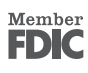